# Northstar Digital Literacy Account Set-up

1. Go to Northstar's website: <u>https://digitalliteracyassessment.org</u>

|                                                                                                    | ABOUT FEATURES PRIC | ING BUILD YOUR SKILLS CONTACT US LOG IN |  |  |  |
|----------------------------------------------------------------------------------------------------|---------------------|-----------------------------------------|--|--|--|
| Increase Digital Equity for your constituents through<br>Northstar Digital Literacy!                                                                                                    |                     |                                         |  |  |  |
| Northstar is a program of Literacy<br>Minnesota                                                                                                    |                     |                                         |  |  |  |
| Northstar Digital Literacy gives subscribing organizations the ability to increase access to digital equity by providing constituents with tools to master the digital skills needed to work, learn, and participate fully in daily life. |                     |                                         |  |  |  |
|                                                                                                    |                     |                                         |  |  |  |
|                                                                                                    |                     |                                         |  |  |  |
|                                                                                                    | 15                  | 艮                                       |  |  |  |
| Assessments                                                                                                    | Education           | Reports                                 |  |  |  |

### 2. Click "Build Your Skills" at the top of the webpage.

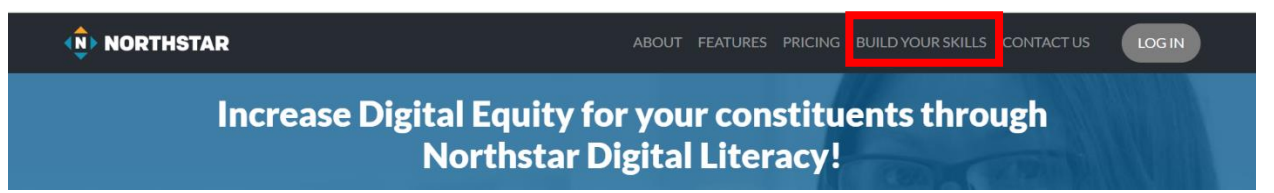

3. Scroll down to the map, and in the Zipcode box located in the middle of the screen, type "55445." This is NHCC's Zipcode. Then click the green "Search" button.

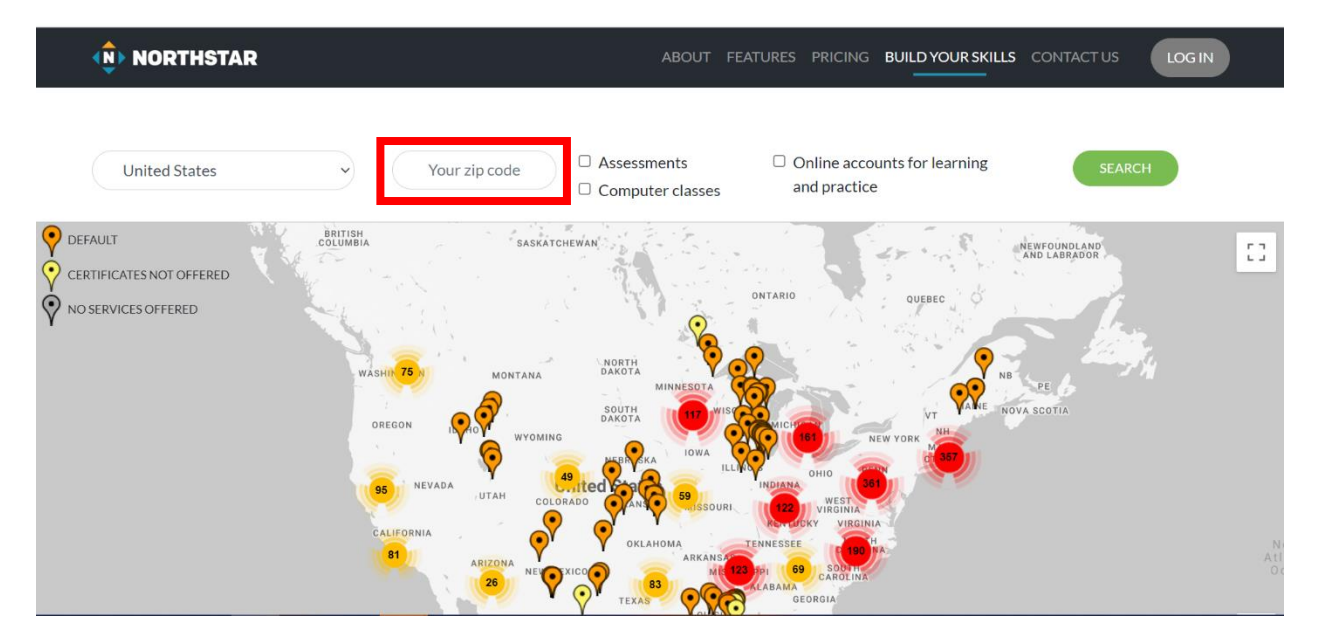

4. This will show NHCC's Writing Center. Click "View more details."

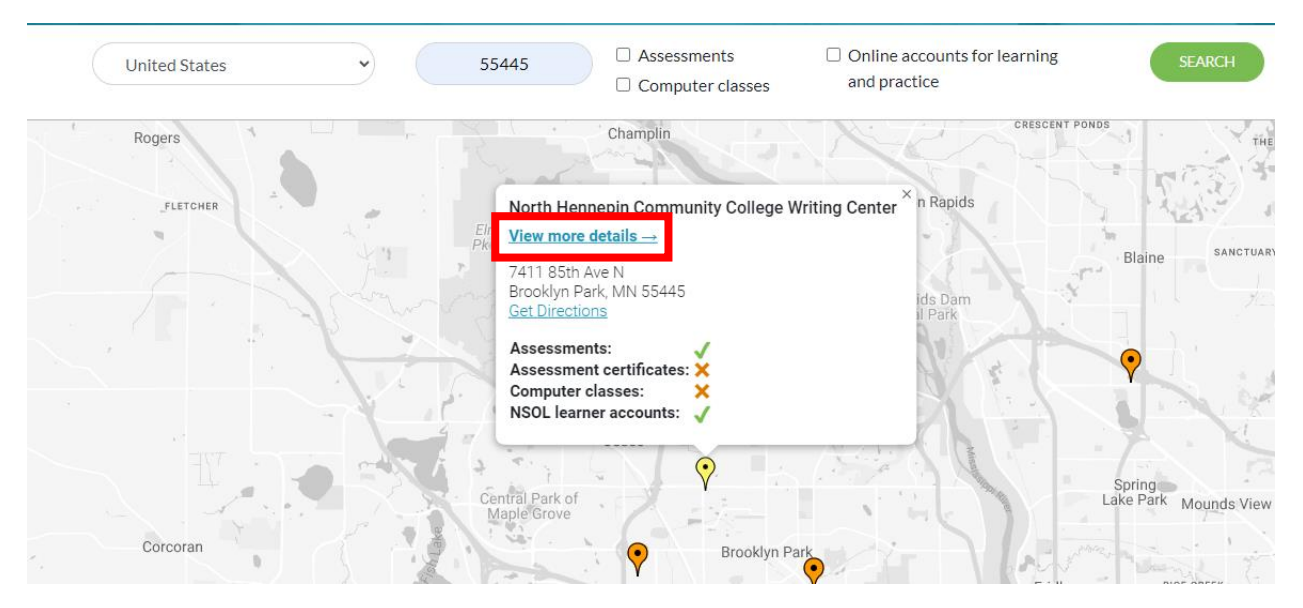

#### 5. Click the green "Sign up as a Learner" button.

## North Hennepin Community College Writing Center

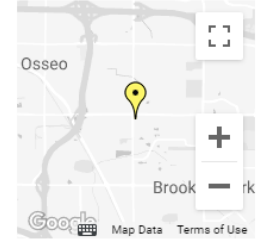

7411 85th Ave N Brooklyn Park, MN 55445 <u>Get Directions</u>

Build your digital literacy skills by becoming a learner with us.

#### Northstar Services at this Location

- Assessments
- × Assessment certificates
- × Computer classes
- Northstar Online Learning accounts for learning and practice
- 6. Enter your first and last name along with your NHCC email in the appropriate boxes. Then, click the "I'm not a robot" checkbox and the green "Sign up" button.

## Sign Up as a Northstar Learner

THROUGH NORTH HENNEPIN COMMUNITY COLLEGE WRITING CENTER

Start building your digital literacy skills with Northstar! Enter your name and email below to set up a Northstar account. Then, Northstar will send you an email with directions to complete your account setup. Don't have an email address? Talk with your Northstar location.

| First Name *    | Last Name *     | Email Address *     |
|-----------------|-----------------|---------------------|
| Writing         | Center          | writingctr@nhcc.edu |
| I'm not a robot | PTCHA<br>- Tems |                     |

7. An email will be sent to your NHCC email to register. Go to your NHCC email and find the email from Northstar. Open it and click the blue button "Yes, I want to use Northstar Online Learning."

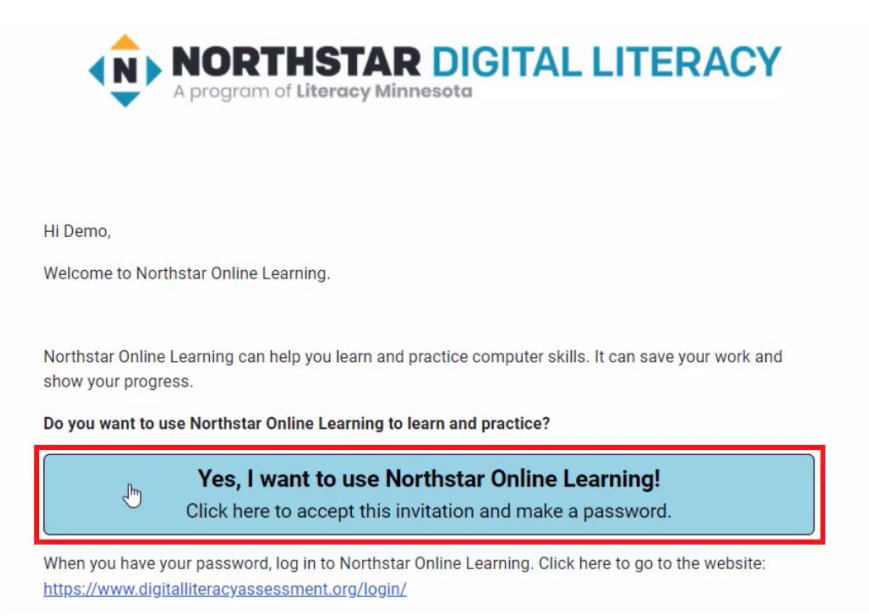

8. This will redirect you to set up a password. Enter in your password in both boxes and click "Change My Password."

| Enter New Password                                                            |           |
|-------------------------------------------------------------------------------|-----------|
| Please enter a new password twice so we can verify you typed it in correctly. |           |
| New Password                                                                  | $\supset$ |
| New Password Confirmation                                                     | $\supset$ |
| CHANGE MY PASSWORD                                                            |           |

9. Once your password is set up, login with your email and password. You can now access any of the lessons provided in Northstar Online Learning!